## Potential reason 1: Remote control is not allowed on macOS by default.

Before using the share feature on your Mac, you'll need to grant Teams permission to record your screen. Once you grant Teams permission to share your screen, follow the steps outlined below:

 Go to the Apple Menu > Click System Preferences > Select Security & Privacy. Under Screen Recording, select Microsoft Teams. Repeat the same steps to share your screen remotely.

| <b>Śystem Preferences</b> Edit View      | Window Help                                                                              |
|------------------------------------------|------------------------------------------------------------------------------------------|
| • • • < > IIII Security & F              | Privacy Q Search                                                                         |
| General FileVault Firewall Privacy       |                                                                                          |
| Accessibility                            | Allow the apps below to record the contents of your screen, even while using other apps. |
| Input Monitoring                         | 🗹 🏏 јохі                                                                                 |
| Full Disk Access                         | 🛛 🐼 Microsoft Remote Desktop                                                             |
| Files and Folders                        | Microsoft Teams                                                                          |
| Screen Recording                         | 🔽 🐼 AnyDesk                                                                              |
| Media & Apple Music                      | Skype                                                                                    |
| HomeKit                                  | + -                                                                                      |
| Bluetooth                                |                                                                                          |
| User Availability                        |                                                                                          |
| Click the lock to prevent further change | es. Advanced ?                                                                           |